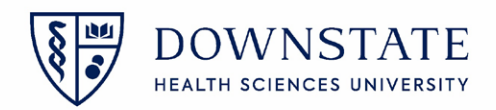

## Adding a visit to a case in the Scheduling application

- 1. Within the Scheduling application of Healthbridge, Identify if a case is without a Visit
- 2. Click the Worksheet View tab
- 3. A blank cell in the Visit column means there is no Visit attached to this case

| lters 📮                                  | Calendar View | Worksheet View     | 2        | Display By: Weel |                     |                   |                      |                 | <>      |
|------------------------------------------|---------------|--------------------|----------|------------------|---------------------|-------------------|----------------------|-----------------|---------|
|                                          | Patient:      |                    | DOB:     | Age:             | Pt Insuran          | :e:               |                      |                 |         |
| SMTWTFS                                  |               |                    | Drim or  | -                | Dt Delieu b         |                   |                      |                 |         |
| 30 31 1 2 3 4 5                          |               |                    | Prime:   |                  | Pt Policy N         | um:               |                      |                 |         |
| 6 7 8 9 10 11 12                         |               |                    | Sec:     |                  | Vt Insuran          | ce:               |                      |                 |         |
| 13 14 15 16 17 18 19                     | Notes:        |                    | PCP:     |                  | Vt Policy N         | lum:              |                      |                 |         |
| 27 28 1 2 3 4 5                          |               |                    |          |                  |                     |                   |                      |                 |         |
| 6 7 8 9 10 11 12                         | Appt Date     | -¤ Appt Last Upd + | Dur      | - Event Name     | -⇔ Patient MRN ⊰    | Visit             | I Patient Name I + ■ | Patient Age     | ⇔ Sta   |
| sources                                  | 021722        | Garcia, Shamaro    | 220      | SRG SUNY         | 1133513             |                   | TEST, PHARMAC        | 41y             | PD      |
|                                          | 021622        | Anderson, Tanish   | 30       | SRG SUNY         | 1304443             |                   | 3 RTIN               | 38y             | PD      |
|                                          | 021622        | Anderson, Tanish   | 105      | SRG SUNY         | 1258472             |                   | TESTSSC, MAINV       | 75y             | PD      |
| <ul> <li>Select All/Clear All</li> </ul> | 021622        | Garcia, Shamaro    | 220      | SRG SUNY         | 1133513             |                   | TEST, PHARMAC        | 41y             | PD      |
| 🖌 🚀 OR-1                                 | 021622        | Dominguez, Fred    | 125      | SRG SUNY         | 1304465             | 8912254           | TEST, ORSPED3        | 1y 2m           | CO      |
| 🖌 🚀 OR-10                                | 021622        | Dominguez, Fred    | 390      | SRG SUNY         | 1304453             | 8912249           | TEST, ORS1           | 22y             | CO      |
| 🖌 🛹 OR-11                                | 021622        | Dominguez, Fred    | 290      | SRG SUNY         | 1304455             | 8912250           | TEST, ORS2           | 26y             | CO      |
| 🖌 🛹 OR-12                                | 021522        | Dominguez Fred     | 30       | SRG SUNY         | 1218145             | 3000136           | TEST, ANDREW         | 28v             | со      |
| - <b>4</b> 00 0                          |               |                    |          |                  |                     |                   | ,                    |                 | 1       |
| ent                                      |               |                    |          |                  |                     |                   |                      |                 |         |
| jends                                    | Clipboard (0) |                    |          |                  |                     |                   |                      |                 |         |
| lehar 🔿                                  |               |                    | 00:00:52 | INSV2SSD005 IC   | trivil CTXSCM17TST0 | 2 (8 3 782 11010) | scm17tsthrtlb.ub     | h downstate org | INTTEST |

- 4. Right click on the case with the blank visit
- 5. Select **Details**
- 6. Then click **Appt/Visit Link**

| Filters                                      | д  | Calendar View    | Worksheet View       | [              | Display By: Week   | -                   |                    |                  |        |                           | <         | >    |
|----------------------------------------------|----|------------------|----------------------|----------------|--------------------|---------------------|--------------------|------------------|--------|---------------------------|-----------|------|
| ✓ February 2022 ► S M T W T F S              |    | Patient: TEST, F | PHARMACYKBMA         | DOB: 06-15-198 | 80 Age: 41         | y Pt Insuran        | ice:               |                  |        |                           |           |      |
| 30 31 1 2 3 4 5                              |    | 445 LENOX        | N NV 11203           | Prime:         |                    | Pt Policy 1         | Num:               |                  |        |                           |           |      |
| 6 7 8 9 10 11 12                             |    | NORD, DROOKET    | N, N, N, N, 200,     | Sec:           |                    | Vt Insurar          | nce:               |                  |        |                           |           |      |
| 13 14 15 16 17 18 19<br>20 21 22 23 24 25 26 |    | Notes:           |                      | PCP:           |                    | Vt Policy I         | Num:               |                  |        |                           |           |      |
| 27 28 1 2 3 4 5                              |    |                  |                      |                | 1                  |                     |                    |                  | _      |                           |           |      |
| 6 7 8 9 10 11 12                             | _  | Appt Date        | 🛱 Appt Last Upd 🛱    | Dur ⊰⊨         | Event Name ⊣⊧      | Patient MRN         | D Visit            | Patient Name -   | Pat    | ient Age 👍 Resource       | - S       | stat |
| Resources                                    | -  | 021722           | Garcia, Shamar o     | 220            | SRG SUNY           | <sup>1133</sup> 4 > |                    | Update Status    | •      | OR-8 +                    | PD        |      |
|                                              |    | 021622           | Anderson, Tanish     | 30             | SRG SUNY           | 130444-             |                    | Schedule         |        | OR-3                      | PD        |      |
|                                              |    | 021622           | Anderson, Tanish     | 105            | SRG SUNY           | 1258472             | 5                  | Details          | •      | Appointment               | PD        |      |
| <ul> <li>Select All/Clear All</li> </ul>     |    | 021622           | Garcia, Shamar o     | 220            | SRG SUNY           | 1133513             | -                  | Tab Sequence     |        | Patient/Visit             | PD        |      |
| 🖌 🚀 OR-1                                     |    | 021622           | Dominguez, Fred      | 125            | SRG SUNY           | 1304465             | 8912254            | Move To C 6      |        | Appt/Visit Link           | CO        | _    |
| 🖌 🛸 OR-10                                    |    | 021622           | Dominguez, Fred      | 390            | SRG SUNY           | 1304453             | 8912249            | TEST, ORS1       | 22y    | Appt/Orders Link          | CO        |      |
| 🖌 🐝 OR-11                                    |    | 021622           | Dominguez Fred       | 290            | SRG SUNY           | 1304455             | 8912250            | TEST, ORS2       | 26v    | More Information          | co        |      |
| 🕑 🚀 OR-12                                    |    | 021522           | Dominguez Fred       | 30             | SRG SUNY           | 1218145             | 3000136            | TEST ANDREW      | 28v    | OR-1                      | co        |      |
|                                              | -1 |                  | o o ming dez, ri com |                |                    |                     |                    |                  | ,      |                           |           |      |
| Event                                        |    | 4                |                      |                |                    |                     |                    |                  |        |                           |           | •    |
| Legends                                      |    | Clipboard (0)    |                      |                |                    |                     |                    |                  |        |                           |           | ×    |
| Sidebar 🙆                                    |    |                  |                      | 00:00:52       | INSV2SSD005 [Citri | ix] CTXSCM17TST     | 02 (8.3.782.11010) | scm17tsthrtlb.uk | b.dowr | nstate.org Garcia, Shamar | (I: INTTE | ST1  |

- 7. Select the check box for the visit that will be linked to this case
- 8. Then click **OK**

| TEST, PHARM                 | ACYKBMA                                                                                                    |
|-----------------------------|----------------------------------------------------------------------------------------------------|
| <ul> <li>Appoint</li> </ul> | ment Visit                                                                                                    |
| Appointment                 |                                                                                                    |
| Date/Time                   | r 02-17-2022 10:00 Find Appointment                                                                                                    |
| Event                       | : SRG SUNY                                                                                                    |
| Status                      | a Pending                                                                                                    |
| Resource(s)                 | : OR-8; Lee, Yi                                                                                                    |
| Location                    | 1: Operating Suite                                                                                                    |
| Facility                    | : SUNY Downstate Medical Center                                                                                                    |
| -Show Visits                |                                                                                                    |
| Search betw                 | veen: 02-07-2022 • and 02-27-2022 •                                                                                                    |
| Pre-regi                    | stered Admit/Arrived Discharged Canceled Leave of Absence                                                                                                    |
| Link 🕫                      | VisitDt/Tm ⊽ +> Visit # +> Visit Type +> Attending Prov +> Service +> Faciliity +> Visit Status<br>0-04-2021 07:50 829108 Inpatient SUNY Downstate AdmittedArriv |
|                             |                                                                                                    |
|                             |                                                                                                    |

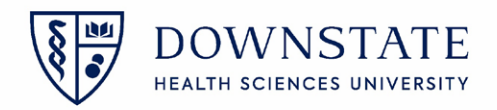

Adding the Visit and Patient Age column to the Worksheet view tab

- 1. Click Preferences
- 2. Then click Return to Default Roster by Location

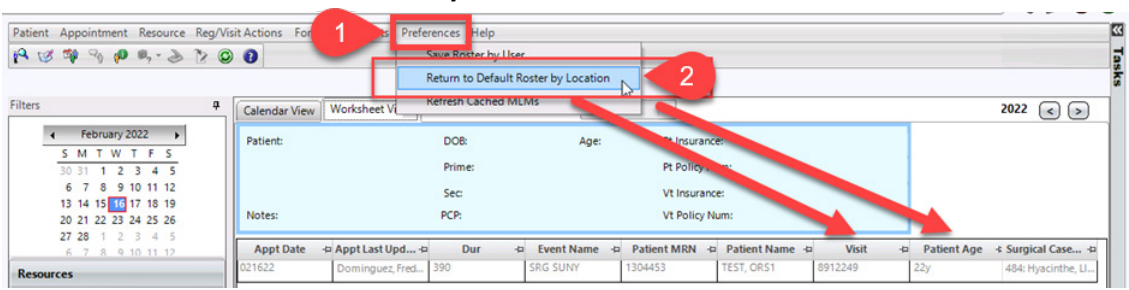

Visits can also be linked in the Calendar view tab

- 1. Open the Calendar View tab
- 2. Right click the case
- 3. Select Details
- 4. Click Appt/Visit Link
- 5. Select the check box for the visit that will be linked to this case
- 6. Then click **OK**

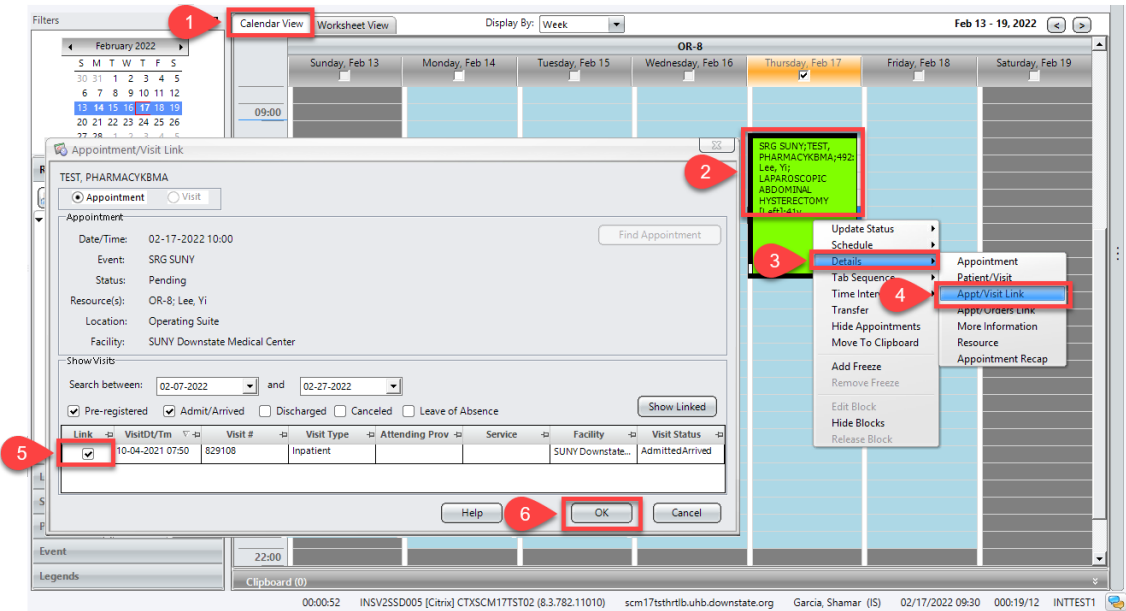

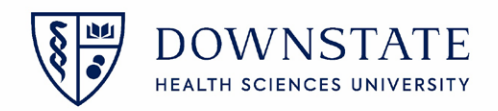

## Adding a visit to a case in the Surgical Care application

- 1. Within the Surgical Care application of Healthbridge, Identify if a case is without a Visit
  - A. No patient visit selected will display in the Patient Header
  - B. In the Surgical Case Detail tab, there will be a Blue text: This case has no visit.
  - C. Case Validation Errors message will display: This case does not have a visit attached to it. Case cannot be close

| No patient visit                                                                                                    | selected. A             |               |                                                                              |                                                                                                    |                                           | e         |
|----------------------------------------------------------------------------------------------------|-------------------------|---------------|------------------------------------------------------------------------------|----------------------------------------------------------------------------------------------------|-------------------------------------------|-----------|
| Surgery Case List Surger                                                                                                    | ry Case Details Patient | List Orders   | Results Patient Info Do                                                      | uments Flowsheets Clinical Summary                                                                                      | Timeline                                  |           |
| TEST, PHARMACYKBMA                                                                                                    |                         |               |                                                                              | 1133513 / This case has                                                                                                 | no visit. B                               | Female    |
| Case ID: 492 In OR                                                                                                    | OR-8 Lee, Yi            | LAPAROSCOF    | PIC ABDOMINAL HYSTERECTOMY                                                   | [Left] Actual: 02-17-2022 09:50                                                                                         | _                                         |           |
| Case Header Pre-op                                                                                                    | Intra-op Case Us        | 🛞 Case Vali   | dation Errors                                                                |                                                                                                    |                                           | R 🗐 🕲 🗄 🕹 |
| Planned Procedures     rocedure Type Description     imary LAPAROSCO     Performed Procedures     Provider Proc     Lee, Yi MD AtteLAPA | PIC ABDOMINAL HY        | Type<br>Error | The case contains the following er<br>Area<br>Case Header - Case Information | rors. These errors must be resolved before you can<br>Description<br>This case does not have a visit attached to it. Co | n save the case.<br>ase cannot be closed. | Planned D |
| Participants     Role                                                                                                    | Name                    |               |                                                                              |                                                                                                    |                                           |           |
| Anesthesiologist<br>Anesthesia Assistant                                                                                                |                         |               |                                                                              |                                                                                                    |                                           |           |
| Surgeon, Primary                                                                                                    | Lee, Yi (MD Attending   | Need Help?    |                                                                              |                                                                                                    | Close                                     |           |
| Surgeon, Secondary                                                                                                    |                         |               |                                                                              |                                                                                                    |                                           |           |

2. To add a visit to this case, click the Link icon from the Surgery Case Details tab

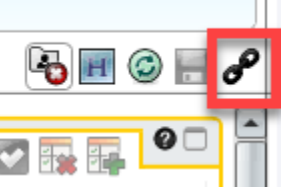

- 3. Select the check box for the visit that will be linked to this case
- 4. Then click **OK**

| Case ID 492 In OR OR8 Lee, Yi LA<br>Stast Header Pre-op Inta-op Case Usage<br>Planed Procedures<br>Planed Procedures<br>Planed Planed Pla | EST, PHARMACYKBMA                                                             |                                        | Sase/Visit Link                                     |                        |                       |                               |               |                                                |                                 | 1            |
|----------------------------------------------------------------------------------------------------|-------------------------------------------------------------------------------|----------------------------------------|-----------------------------------------------------|------------------------|-----------------------|-------------------------------|---------------|------------------------------------------------|---------------------------------|--------------|
| edure Type Description any LAPAROSCOPIC ABDOMINAL HY.                                                                                                    | Case ID: 492 In OR<br>ise Header   Pre-op  <br>Planned Procedures             | OR-8 Lee, Yi LA<br>Intra-op Case Usage | Visit Date Between: 11-01-2<br>Visit Status: Pre-re | 021<br>egistered 💽 Adm | And 02-1              | 7-2022                        | led 🗌 Leave o | of Absence                                     |                                 | <b>R</b> (2) |
| 3     11-23-2021 15:00     629140     Ambsurg     SUNY Downstate Medica.     Admitted/Arrived       Performed Procedures     11-24-2021 12:00     829139     Ambsurg     Lee, Yi     SUNY Downstate Medica.     Pre-registered       Anesthesia Assistant     Surgeoo, Primary     Lee, Yi (MD Attending)     Surgeoo, Primary     Lee, Yi (MD Attending)                                                                                                    | cedure Type Description                                                       | Proc                                   | Line Visit Date/Time                                | Visit ID<br>829135     | Visit Type<br>Ambsurg | Attending Provider<br>Lee, Yi | Service       | Facility<br>SUNY Downstate Medica              | Visit Status<br>Pre-registered  |              |
| Performed Procedures         Image: Comparison of the comparison of the comparison of th                                                                                                    |                                                                               | 3                                      | 11-23-2021 15:00<br>11-24-2021 12:00                | 829140<br>829139       | Ambsurg<br>Ambsurg    | Lee, Yi                       |               | SUNY Downstate Medica<br>SUNY Downstate Medica | Admitted/Arrived Pre-registered |              |
| Surgeon, Secondary Need Help? 4 OK Cancel                                                                                                    | Performed Procedures Anesthesia Assistant Surgeon, Primany Surgeon, Secondary | Lee, Yi (MD Attending)                 | Need Help?                                          |                        |                       |                               |               | 4                                              | OK                              | -            |